## **ENTER HOME OFFICE ADDRESS**

After sign in to myFOX (<u>HERE</u>) click on ,,My Profile":

|                 |               |                      |                    |                  | Q Search for actions or p | 🥂 🦸 🍓 Tomáš | Marný |
|-----------------|---------------|----------------------|--------------------|------------------|---------------------------|-------------|-------|
|                 |               |                      |                    |                  |                           |             |       |
| UL              | IL.           |                      |                    |                  |                           |             |       |
| My Specialty    |               |                      |                    |                  |                           |             |       |
| Admin Favorites | Admin Center  |                      |                    |                  |                           |             |       |
|                 |               |                      |                    |                  |                           |             |       |
| *               | Ŷ             |                      |                    |                  |                           |             |       |
|                 |               |                      |                    |                  |                           |             |       |
| My Info         |               |                      |                    |                  |                           |             |       |
|                 |               | Careers              | Recruiting         | Development Plan | Performance               | Learning    | Achi  |
|                 |               |                      |                    |                  |                           |             |       |
|                 |               | <b>⊸ 74</b>          | ন 1                | <b>高</b>         | 0                         | -           |       |
| Mu Daofile      |               | Open Jobs            | Requisition        |                  | [4]                       | <u> </u>    |       |
| Activities      | Cive Foodback | Mobile Application   | , maring , pprovar | Coole            |                           |             |       |
| Activities      | Give Feedback | Mobile Application   | eSignature         | Goals            |                           |             |       |
|                 |               |                      |                    |                  |                           |             |       |
| Last update:    |               | Activate your device |                    | 0                |                           |             |       |
| Unknown         |               |                      | Podpisová workflow |                  |                           |             |       |

Then you will see your profile, where you scroll down to Home Office Address.

For adding the address click on pencil icon:

| 👌 Tomáš Marný 🗸 R    | ecruitment Manager     |                 | 1         |           |
|----------------------|------------------------|-----------------|-----------|-----------|
| PERSONAL INFORMATION | EMPLOYMENT INFORMATION | PAYROLL         | DOCUMENTS | CAFETERIE |
| Home Office Address  | Enter your Hor         | ne Office addre | ess:      |           |
|                      | No data                |                 |           |           |
|                      |                        |                 |           |           |

Now you see blank fields to fill, whereas fields with red star are required.

|              |              | Enter your Home Office address: |             |  |
|--------------|--------------|---------------------------------|-------------|--|
| *Valid from  | *Street      | *House Number                   | Postal Code |  |
| MMM dd, yyyy |              |                                 |             |  |
| *City        | *Country     |                                 |             |  |
|              | No Selection | $\sim$                          |             |  |

Please fill the specific address where you are doing "Home office" and from which date.

After that save your address through clicking ,,Save" button:

|                 |            |                                  | Enter your Home Office address: |             |             |
|-----------------|------------|----------------------------------|---------------------------------|-------------|-------------|
| *Valid from     | *Street    |                                  | *House Number                   | Postal Code |             |
| Mar 16, 2020    | Pardubicka |                                  | 111                             | 123 45      |             |
| Mar 16, 2020 E3 | Pardubicka | *Country<br>Czech Republic (CZE) | 111                             | 123 45      |             |
|                 |            |                                  |                                 |             |             |
|                 |            |                                  |                                 |             |             |
|                 |            |                                  |                                 |             |             |
|                 |            |                                  |                                 |             | Cancel Save |

Now you can see it right on your profile.

| 👌 Tomáš Marný 🗸 Recruitment Manager |                                                             |                                                          |           |           |  |
|-------------------------------------|-------------------------------------------------------------|----------------------------------------------------------|-----------|-----------|--|
| PERSONAL INFORMATION                | EMPLOYMENT INFORMATION                                      | PAYROLL                                                  | DOCUMENTS | CAFETERIE |  |
| Home Office Address                 | Enter your H                                                | ome Office addre                                         | SS: //    |           |  |
|                                     | Valid from<br>Street<br>House Number<br>Postal Code<br>City | Mar 16, 2020<br>Pardubicka<br>111<br>123 45<br>Pardubice | )<br>)    |           |  |